## QR Code Downloading Procedures

The documents and information regarding the meeting can be downloaded from the QR Code by following the steps below.

## For iOS System (iOS 11 and above)

- 1. Turn on the mobile camera
- 2. Turn the mobile camera to the QR Code to scan
- 3. The notification will appear on top of the screen. Click on the notification to access documents regarding the meeting

<u>Remark</u>: If the notification does not appear on the mobile phone, the QR Code can be scanned with other applications such as QR Code Reader, Facebook or LINE.

## For Android System

- Turn of the mobile camera or open applications such as QR Code Reader, Facebook or Line How to scan the QR Code via LINE application
  - Open LINE application and click on "Add friend"
  - Choose "QR Code"
  - Scan the QR Code
- 2. Scan the QR Code to access documents regarding the meeting